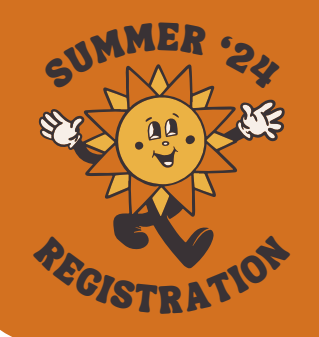

Please review this resource carefully to ensure you are as prepared as possible for the Camp Tamarack enrollment process!

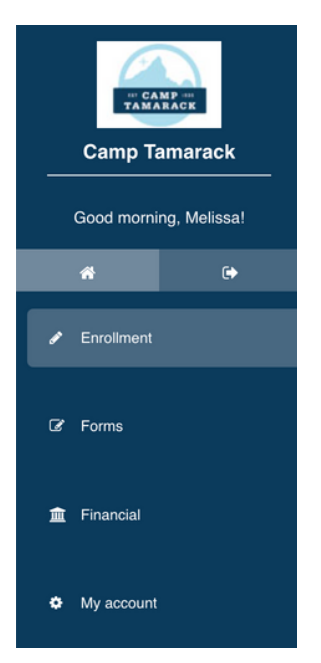

# <u>Step 1:</u> Log-in and select "Enrollment" from the left side menu.

This will not be visible until registration begins. You will need to refresh the page at 9:00am.

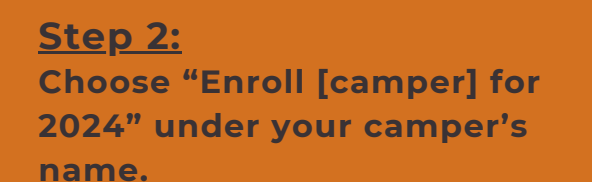

If you have multiple campers, you will need to enroll them one at a time.

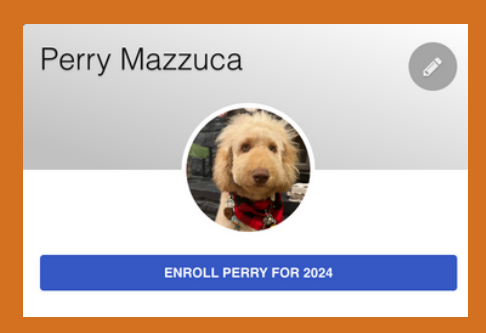

# <u>Step 3:</u> Select "Add Option" for the one week that you would like to register in.

All available weeks will be listed here. If a week is not listed, it has filled.

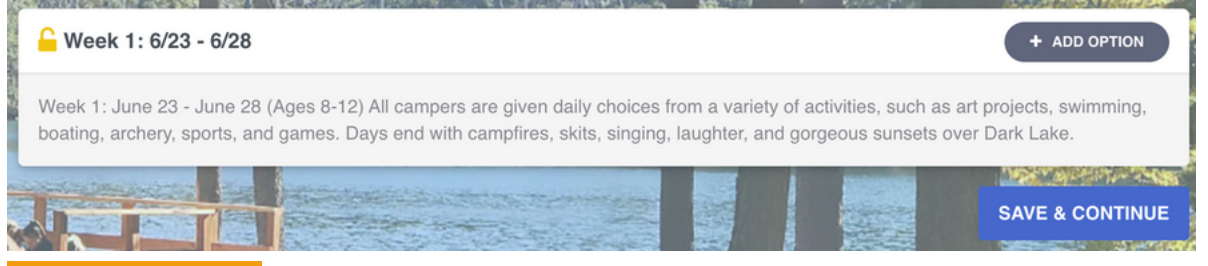

For access to <u>SCHOLARSHIP</u> sessions and <u>SPECIAL</u> <u>ENROLLMENT PERIOD</u> sessions, please enter the passcode you have received from Camp Tamarack. **There is NOT an Enrollment Passcode** unless you are enrolling with a scholarship or within a special enrollment period and have received an Enrollment Passcode. If enrollment is open (Early Bird and Open Enrollment) and you only see this Enrollment Passcode box, it is because all sessions have filled.

## <u>Step 4:</u>

Select the number of years your camper has attended Camp Tamarack previously and add an optional \$25 donation to our Scholarship Fund.

All enrollments will begin with the 3% transaction fee to cover merchant costs. If you choose to pay by check, the fee will be waived during check-out.

| many times has your camper previous                                                                                       | lons                                        |                  |                                                                                                    |
|----------------------------------------------------------------------------------------------------|---------------------------------------------|------------------|----------------------------------------------------------------------------------------------------|
| , ,                                                                                                    | sly been to Camp Tamarack? *                |                  |                                                                                                    |
| 2022 will be my second time at camp                                                                                       |                                             |                  |                                                                                                    |
| Additional options                                                                                                    |                                             |                  |                                                                                                    |
|                                                                                                    |                                             |                  |                                                                                                    |
| \$25 Scholarship Fund Donation (\$25.0)                                                                                   | 30)                                         |                  |                                                                                                    |
| Donate \$25 to our Brynne Smith Scholars                                                                                  | Jhip Fund and support bringing youth out to | o Camp Tamarack! |                                                                                                    |
| e mandatory fields                                                                                                    |                                             |                  |                                                                                                    |
|                                                                                                    |                                             |                  |                                                                                                    |
| ANALOSE USICIOLISISH BORISIC INVESTIGATION                                                                                | REALING REALING AND THE REAL PROPERTY OF    |                  | Service and the service of the service of the servi |
| eek 1: 6/23 - 6/28 questions + additio                                                                                    | onal options                                |                  |                                                                                                    |
|                                                                                                    |                                             |                  |                                                                                                    |
| Additional options                                                                                                    |                                             |                  |                                                                                                    |
|                                                                                                    |                                             |                  |                                                                                                    |
| Transaction East (\$20.05) *                                                                                              | and navment to cover merchant costs         |                  |                                                                                                    |
| Transaction Fee (\$20.25) *                                                                                               | and payment to cover merchant coata.        |                  |                                                                                                    |
| Transaction Fee (\$20.25) *<br>A 3% transaction fee is added for credit ca                                                |                                             |                  |                                                                                                    |
| Transaction Fee (\$20.25) *<br>A 3% transaction fee is added for credit ca<br>A 3% transaction fee is added for credit ca |                                             |                  |                                                                                                    |
| Transaction Fee (\$20.25) *<br>A 3% transaction fee is added for credit co                                                |                                             |                  |                                                                                                    |

## Step 5: Verify that all required forms are complete.

Camper Forms

If you do not complete forms in advance vou will not be able to secure a spot. Completing all forms in advance is strongly encouraged.

| Standard Forms |                                                                                                    |               |                                       |  |  |
|----------------|----------------------------------------------------------------------------------------------------|---------------|---------------------------------------|--|--|
| ~              | Camper Commitment & Photo<br>Release<br>Web form Submitted                                           | No due date   | ✓ June 19th, 2022                     |  |  |
| ~              | Liability Release Waiver<br>Web form Submitted                                                       | O No due date | <ul> <li>January 5th, 2023</li> </ul> |  |  |
| ~              | 2024 Authorization for Emergency<br>Treatment & Over-the-Counter<br>Medication<br>Web form Gubmitted | No due date   | ✓ November 28th, 2023                 |  |  |

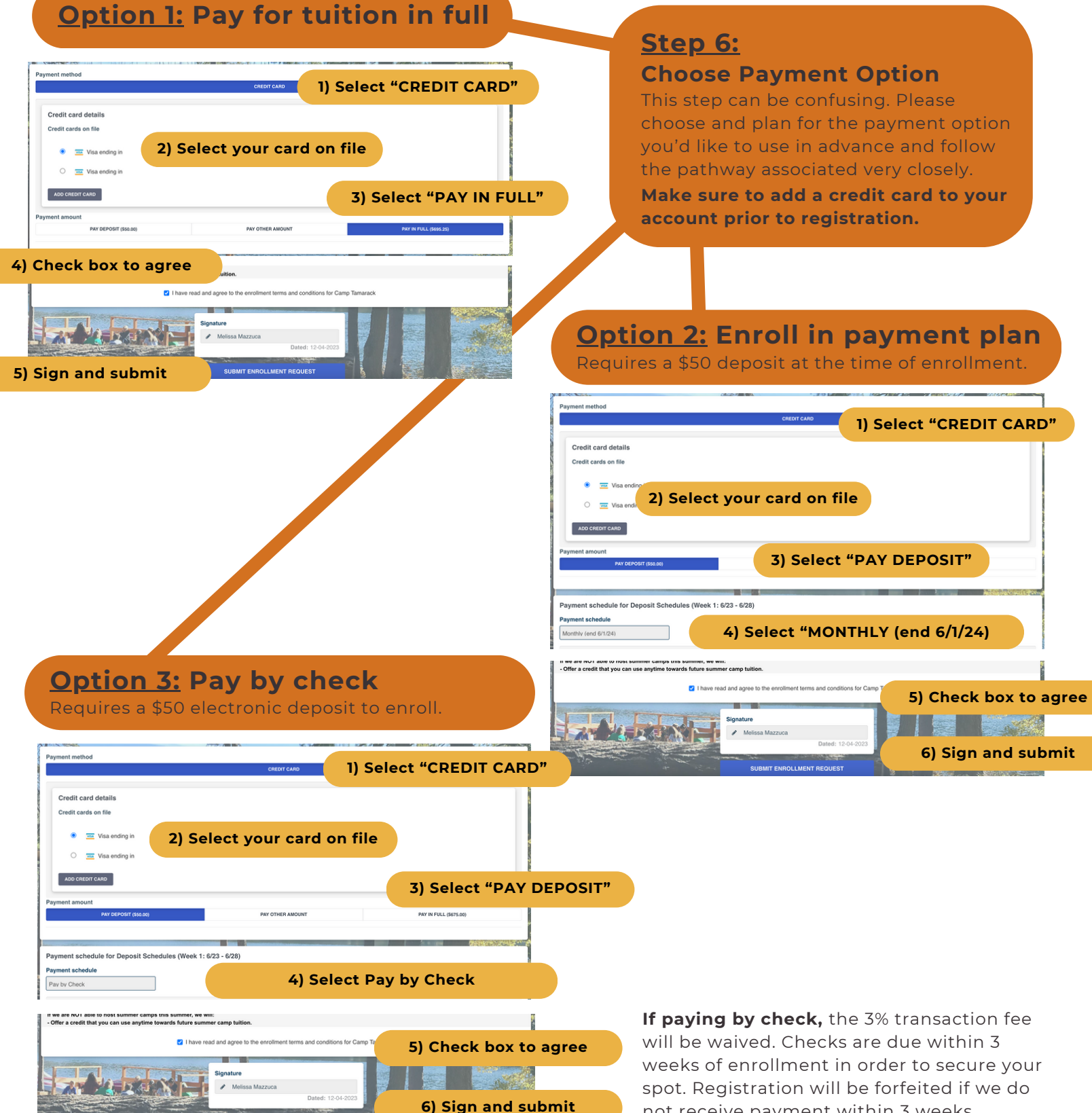

not receive payment within 3 weeks.

# <u>Step 7:</u> Verify enrollment by checking your camper's profile and your enrollment request email.

An enrolled camper's profile and email will look like this:

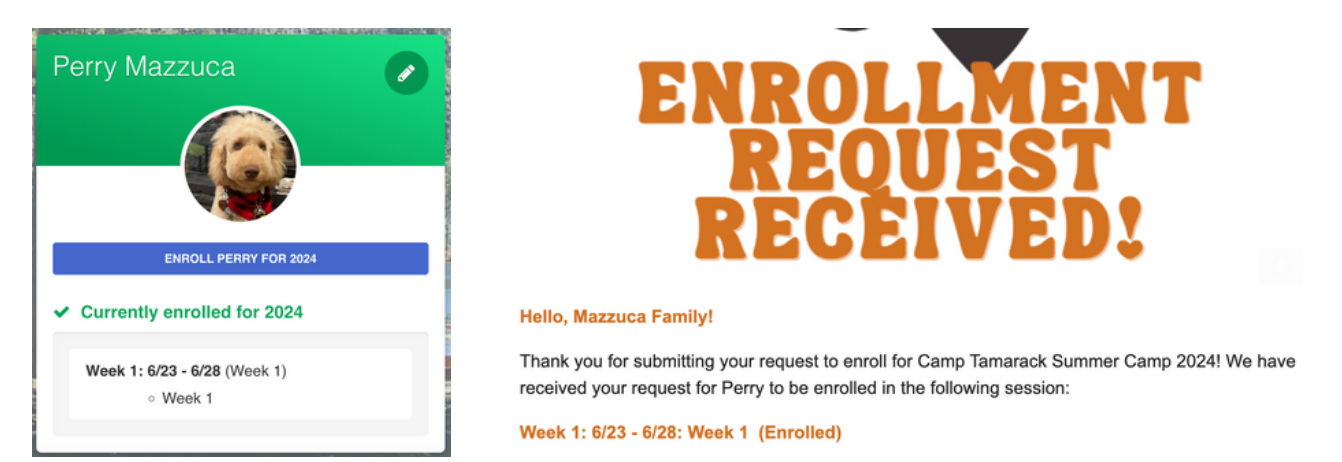

## FOR EARLY BIRD REGISTRATION:

If your email confirmation does not read "Enrolled" then your camper is not enrolled. We recommend quickly attempting registration for a different week. There is NO WAITLIST for Early Bird Registration. You will need to try for a different week or try again during Open Enrollment.

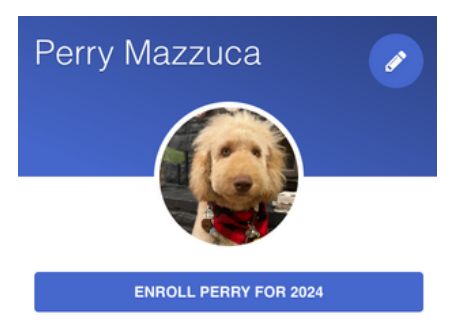

#### Waitlisted for 2024

### An unsuccessful enrollment profile and email will look like this.

If your camper's status shows as waitlisted during Early Bird, they are not enrolled or waitlisted and you must attempt registration again. Unfortunately we cannot control that the system places some campers on the "waitlist" due to the system trying to catch up with so many enrollments at once. This may happen when you select a session that shows as open, but then becomes filled while you are in the process of checking out. Your email may show "(Cancelled)" as shown below, or "(Lead)" or "(Pending)" - anything other than "(Enrolled)" means your camper is not successfully enrolled.

#### Hello, Mazzuca Family!

Thank you for submitting your request to enroll for Camp Tamarack Summer Camp 2024! We have received your request for Perry to be enrolled in the following session:

(Cancelled)

## FOR OPEN ENROLLMENT:

The status on your "Enrollment Request Received" email will read as "(Approved)" meaning they are enrolled or "(Waitlisted)" meaning they are on the waitlist for that week. Once spots are filled and waitlists have opened, you are welcome to add your camper to as many waitlists as you'd like.